# RICONFIGURAZIONE CHIAVETTA USB NAMIRIAL E RI-CONFIGURAZIONE CONSOLLE AVVOCATO A SEGUITO DI RINNOVO DISPOSITIVO

# 1) Pulizia driver vecchi presenti sul pc

Dal Pannello di controllo del computer – Programmi e funzionalità – disinstallare tutti i programmi che iniziano con Bit4id:

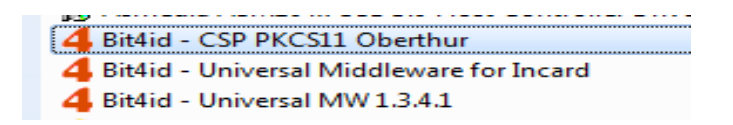

Disinstallare, se presenti, il programma denominato AWP:

🕐 AWP v4.4.5 64-bit - SR2

e tutti i programmi SAFEDIVE:

E SafeDive v. 1.4.1.7 x64

### 2) Installazione driver corretti per la nuova chiavetta Usb Namirial

Andare sul sito www.firmacerta.it - download - Driver dispositivi (link <u>http://www.firmacerta.it/download.php</u>):

- Eseguire il download del programma BIT4ID e poi procedere con l'installazione.
- Eseguire il download del programma SwitchService e poi procedere con l'installazione.

# Driver per l'utilizzo di Token usb CNS e Smart Card CNS

### Middleware per Windows

Il primo passo da effettuare, per l'utilizzo della firma digitale, è l'installazione del Driver:

- 1. <u>BIT4ID</u>: Per i dispositivi di firma con numero di serie 2201... 2205... 2302... 2304...70000030 e 2444024...70000035
- 2. <u>SwitchService</u>: Per i dispositivi Token che riscontrano il messaggio d'errore "Smart Card non presente".

### 3) Verifica corretto funzionamento della nuova chiavetta Usb Namirial nel Pc

Inserire, se non già fatto, la chiavetta Usb nel Pc. Sul desktop cliccare due volte sull'icona

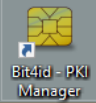

#### 📶 Bit4id – PKI Manager.

Se compare il Numero seriale significa che la CHIAVETTA viene letta correttamente (Fig.1)

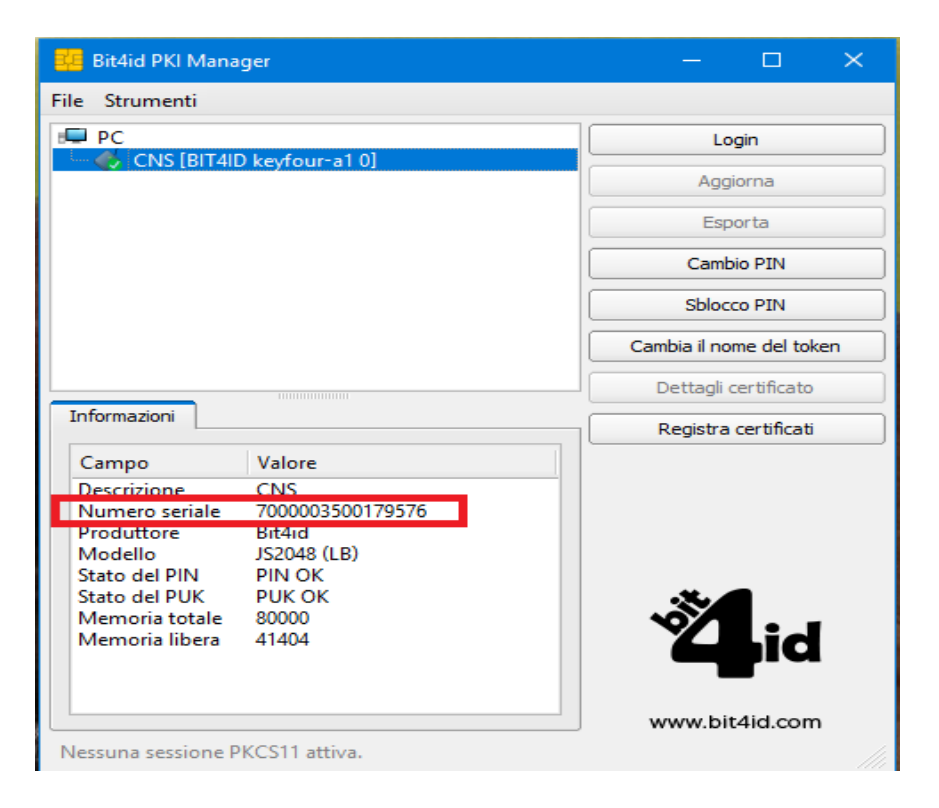

Fig.1

### Verifica funzionamento Chiavetta Usb in Consolle Avvocato

Entrare in Consolle Avvocato se compaiono dei messaggi di errore (Es. Load failed ...) dare ok ai messaggi e al termine cliccare sul tasto UTILITA' – Configurazione - Sicurezza: **il DRIVER selezionato** deve essere bit4xPKI.

|        | Dati Anagrafici         | Java Runtime in uso: 1.8.0_121 (3                                                                                  |
|--------|-------------------------|----------------------------------------------------------------------------------------------------|
| f 🎽    | Deleghe                 | Firma digitale / Autenticazione<br>Selezionare il driver PKCS#11 della smart card tra quelli presenti nel sistema: |
|        | Pagamenti               | Autenticazione : Smart Card / Token 🔻                                                                              |
|        | Telematici<br>Documenti | Driver                                                                                                    |
|        | Sicurezza               | Directory extra:                                                                                                   |
|        | Certificati U.G.        | bit4xPKI                                                                                                    |
| ۲      | Proxy                   |                                                                                                    |
| 2      | Notificazioni           |                                                                                                    |
| E      | Database                |                                                                                                    |
|        | Accesso Agenda          | Verifica PIN Verifica Firma                                                                                        |
| $\Box$ | Prodotti                |                                                                                                    |
|        |                         | Utilizza la firma digitale in formato PAdES                                                                        |
|        |                         |                                                                                                    |
|        |                         |                                                                                                    |

Cliccare su OK e chiudere il programma. Rientrare in Consolle avvocato e alla richiesta inserire il PIN.